Catering requisitions are to be processed in Galaxy after a quote has been obtained from the Food Services Department. (Clubs and external customers will not be able/required to do a Galaxy req.) Please allow as much advance notice as possible; **a week in advance is optimal**. *Please note that this request is for food and food services only; the Facilities Department should be contacted for room set up.* 

#### Step 1

Contact the Chef, Antonio Muniz, by emailing <u>foodservices@norcocollege.edu</u> to obtain an Event (E) Number.

Fill out Norco Catering Request with your desired selections (Template Catering request). Use the total on the invoice in your requisition.

Clubs and external customers: Please fill out catering request and send it to <u>foodservices@norcocollege.edu</u> attention Antonio Muniz.

Go to step 2 when an E# has been provided to you by The Corral.

#### Step 2

From the Navigation Menu in Galaxy, select Modify Internal Transfer Purchase Requisition and click OK.

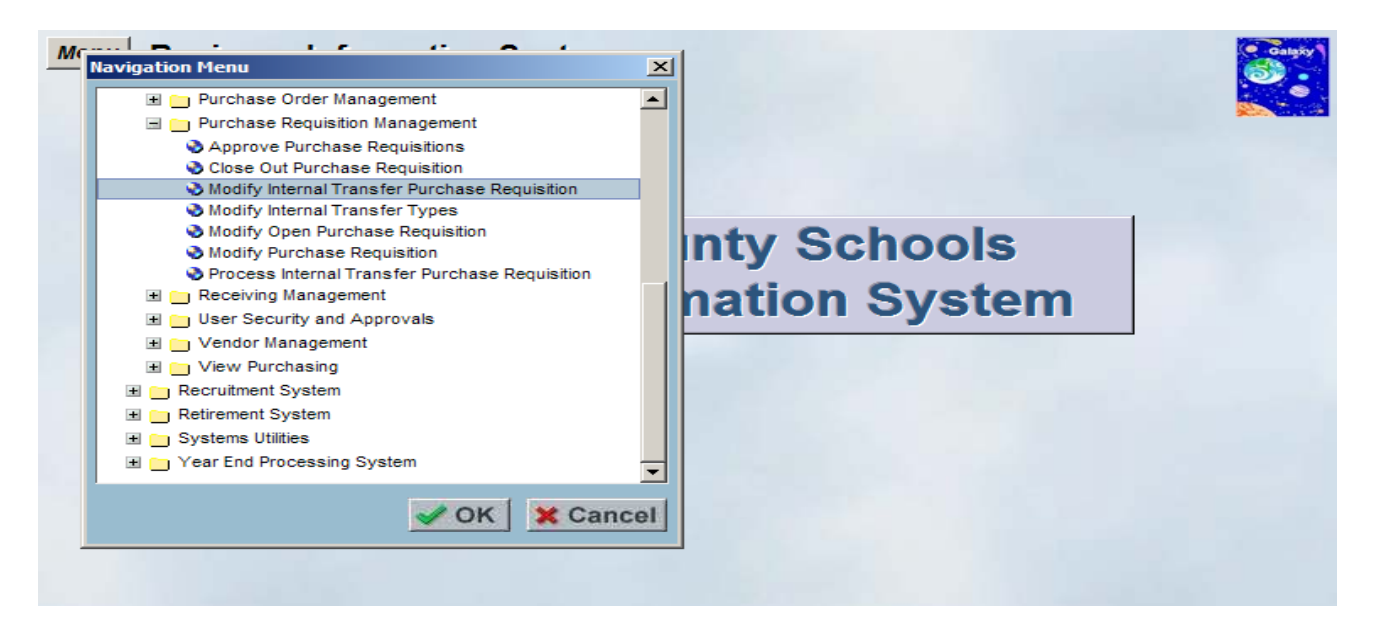

#### Step 3

To add an internal transfer purchase requisition, click Add.

| S Modify Internal Transfer Purchase Requisition - Galaxy Production                                 |            |
|----------------------------------------------------------------------------------------------------|------------|
| Menu Modify Internal Transfer Purchase Requisition     Search   Details   Items   Notes   Approvals |            |
|                                                                                                    |            |
| Fiscal Year: 2014 💌                                                                                 |            |
| Internal Transfer P.R. Prefix: R - PURCHASE REQUISITION 💽                                           |            |
| Internal Transfer P.R. Status:                                                                      |            |
| Ship To Location:                                                                                   |            |
| Worksite Location:                                                                                  |            |
| P.R. originator oser ID.                                                                            |            |
| Copy From<br>Internal Transfer P.R. Number:                                                         |            |
|                                                                                                    | + Add Sind |
|                                                                                                    |            |

#### Step 4

On the Details tab, enter the following:

- 1. Category-Catering
- 2. P.R. Requestor Enter the date of the event, the E# and person requesting as follows:
  - o 7/1/13 E1234- Suzy Manager
- 3. Contact Phone Number
- 4. Worksite Location (Either Riverside, Norco or Moreno Valley depending on which Food Services department you are using)
- 5. Ref./Invoice Again, enter the date of the event and the E# as follows:
  - o 7/1/13 E-1234

| 😰 Modify Internal Transfer Purchase Requisition - Galaxy Pr                   | oduction 📃 🗆 🔀                          |
|-------------------------------------------------------------------------------|-----------------------------------------|
| Menu Modify Internal Transfer Purchas<br>Search Details Items Notes Approvals | e Requisition                           |
| District: 07 - RIVERSIDE COMMUNITY COLLEGE                                    | Fiscal Year: 2014 P.R. Number: R0000NEW |
| P.R. Type: T - INTERNAL TRANSFER                                              | Date Due: 11/09/2013                    |
| P.R. Status: N - NEW (NOT SUBMITTED FOR AF<br>P.R. Amount:                    |                                         |
| Category:                                                                     | 1 Ship To Location:                     |
| P.R. Requestor:                                                               | 2                                       |
| Approval List:                                                                | Worksite Location: 015 DISTRICT         |
| P.R. Originator User ID: 1141988<br>POWER, ERIN ELIZABETH                     |                                         |
| Contact Phone Nbr:                                                            | 3 Ref. / Invoice: 5                     |
| Update User ID: 141988                                                        | Contact Phone:                          |
| Update Timestamp: 10/10/2013 1:39 PM                                          | In Rev: Rev Cmt:                        |
| @ Print                                                                       | Save X Cancel                           |

#### Step 5

On the Items tab, select an Internal Transfer Type.

• For catering utilizing the Norco FSD choose "Catering NC (Chargeback)"

| 🗃 Modify Internal Transfer Purchase Requisition - Galaxy Production                                                                                                    |                  |
|----------------------------------------------------------------------------------------------------|------------------|
| Menu Modify Internal Transfer Purchase Requisition                                                                                                    | Galaky           |
| Search Details Items Notes Approvals                                                                                                    |                  |
| District: 07 - RIVERSIDE COMMUNITY COLLEGE Fiscal Year: 2014 P.R. Number: R0000NEW                                                                                                    | Acct. Dist.      |
| Internal Transfer Type:                                                                                                    | View             |
| V Show Description   Caterino Mrc (charGeBack): 32-600-3200-0-0000-0771-8844     Line Nbr. Iltem Name   CateRino R (RIVERSIDE): 32-200-3200-0-0000-0771-8844     CATERINO R (RIVERSIDE): 32-200-3200-0-0000-0771-8844     CATERINO R (RIVERSIDE): 32-200-3200-0-0000-0771-8844     CATERINO R (RIVERSIDE): 32-200-3200-0-0000-0771-8844 | • Expand C Close |
|                                                                                                    |                  |
|                                                                                                    |                  |
|                                                                                                    |                  |
|                                                                                                    |                  |
|                                                                                                    |                  |
|                                                                                                    |                  |
|                                                                                                    |                  |
|                                                                                                    |                  |
| Add Line Add Acct. Add Fav. BDup Delete                                                                                                    | Save Cancel      |

#### Step 6

Click Add Line. In the pop up box, enter the following:

- Item Name enter the E number
- Description enter the event name
- Quantity enter "1"
- Unit Price enter the total BEFORE tax shown on your catering request form.

| Add a P.R. Li     | ine Nbr.             |               |
|-------------------|----------------------|---------------|
| Line Nbr.<br>0001 | Item Name<br>E1234   |               |
| Description       |                      |               |
| STEM CLOS         | ING CEREMONY         | Edit Desc.    |
| Quantity<br>1.00  | Unit Price<br>500.00 |               |
| Delivery Instr    | uctions              |               |
| Asset Locatio     | on Code              |               |
|                   |                      | Save X Cancel |

Press **Save** and then click **Add Acct**.

| Modify I                                           | nternal                                                                        | Trans  | fer Purc  | hase R  | equisi | tion - G | alaxy Prod | luction        |          |                   |   |                  |   |
|----------------------------------------------------|--------------------------------------------------------------------------------|--------|-----------|---------|--------|----------|------------|----------------|----------|-------------------|---|------------------|---|
| Menu Modify Internal Transfer Purchase Requisition |                                                                                |        |           |         |        |          |            |                |          |                   |   |                  |   |
| Distr                                              | rict: 07 -                                                                     | RIVERS | IDE COMMI | UNITY C | OLLEGE | :        | Fis        | cal Year: 2014 | P.R.     | Number: R0000NEVV |   | Acct. Dist.      |   |
| Internal                                           | Internal Transfer Type: CATERING NC (CHARGEBACK): 32-E00-3200-0-0000-0771-8844 |        |           |         |        |          |            |                |          |                   |   |                  |   |
| V Show                                             | Descri                                                                         | ption  | Edit Des  | ic.     |        |          |            |                |          |                   |   | • Expand • Close |   |
| Line Nbr.                                          | Item Na                                                                        | ame    |           | Descrip | tion   |          | Quantity   | Unit Price     | U/M      | Amount            |   |                  |   |
| <b>■</b> 0001                                      | E1234                                                                          |        |           | STEM C  | LOSING | CEREM    | 1.00       | 500.00         |          | 500.00            |   |                  |   |
|                                                    | Fund                                                                           | School | Resource  | PY      | Goal   | Function | Object     | Amount         | Percent  | Acct. Amount      |   |                  |   |
|                                                    | 12                                                                             | EMA    | 1190      | 0       | 6017   | 4199     | 4710       | 0.00           | 1.000000 |                   |   |                  |   |
|                                                    |                                                                                |        |           |         |        |          | lotal:     | 0.00           | Total:   | 500.00            |   |                  |   |
|                                                    |                                                                                |        |           |         |        |          |            |                | - ordan  |                   |   |                  |   |
|                                                    |                                                                                |        |           |         |        |          |            |                |          |                   |   |                  |   |
|                                                    |                                                                                |        |           |         |        |          |            |                |          |                   |   |                  |   |
|                                                    |                                                                                |        |           |         |        |          |            |                |          |                   |   |                  |   |
|                                                    |                                                                                |        |           |         |        |          |            |                |          |                   |   |                  |   |
|                                                    |                                                                                |        |           |         |        |          |            |                |          |                   |   |                  |   |
|                                                    |                                                                                |        |           |         |        |          |            |                |          |                   |   |                  |   |
|                                                    |                                                                                |        |           |         |        |          |            |                |          |                   |   |                  |   |
|                                                    |                                                                                | K      |           |         |        |          | -          |                |          |                   |   |                  |   |
| Add Lir                                            | ne A                                                                           | Add Ac | ct. A     | dd Fa   | v.     | Dup      | ) D        | elete          |          |                   | 1 | Save 🗙 Cancel    |   |
|                                                    |                                                                                |        |           |         |        |          |            |                |          |                   |   |                  | 1 |

Enter the budget code. Use object code **4590** if the Resource is **1000**. Use object code 4710 for any other resource. *Do not put anything in Amount or Percent (Percent will auto-fill with 1.00)*.

#### Step 7

Click Add Line again to enter the tax line. In the pop up box, enter the following:

- Item Name enter the E number
- Description enter "Tax"
- Quantity enter "1"
- Unit Price enter the tax amount shown on your catering request form.

Then click <u>Add Acct.</u> again and enter the same budget code as line 1. **Do not put anything in Amount or Percent** (Percent will auto-fill with 1.00).

#### Step 8

On the "Notes" tab enter the following

Event number, date, name & contact person.

Click Save on the bottom of the screen.

#### Step 9

| Modif                      | iy Int                  | ernal                                                          | Trans                                                                                                    | fer Purci                                                                                                    | nse l                                                                                                    | te grús                                                                                                    | ition - G                                                                                                    | alaxy P                                                                                                    | roductie                                                                                                    | 'n                                                                                                    |                                                                                                    |                                                                                                    |                                                                                                    |                                                                                                    |                                                                                                    |
|----------------------------|-------------------------|----------------------------------------------------------------|----------------------------------------------------------------------------------------------------|----------------------------------------------------------------------------------------------------|----------------------------------------------------------------------------------------------------|----------------------------------------------------------------------------------------------------|----------------------------------------------------------------------------------------------------|----------------------------------------------------------------------------------------------------|----------------------------------------------------------------------------------------------------|----------------------------------------------------------------------------------------------------|----------------------------------------------------------------------------------------------------|----------------------------------------------------------------------------------------------------|----------------------------------------------------------------------------------------------------|----------------------------------------------------------------------------------------------------|----------------------------------------------------------------------------------------------------|
| <mark>Menu</mark><br>Searc | М<br>ь   т              | odif<br><sub>Detail:</sub>                                     | iy Int                                                                                                    | ernal                                                                                                    | Tr <b>/</b>                                                                                                    | nsfe<br><sub>Appro</sub>                                                                                                    | er Pui<br><sub>vals</sub>                                                                                                    | chas                                                                                                    | e Re                                                                                                    | quisiti                                                                                                    | on                                                                                                    |                                                                                                    |                                                                                                    |                                                                                                    | Carpo                                                                                                    |
| C                          | oistric                 | t: 07 -                                                        | RIVERSI                                                                                                    | DE COMMU                                                                                                    | INITY (                                                                                                    | OLLEG                                                                                                    | E                                                                                                    |                                                                                                    | Fiscal Ye                                                                                                    | ear: 2014                                                                                                    | P.R.                                                                                                    | Number: R0000NEVV                                                                                                    | 1                                                                                                    |                                                                                                    | Acct. Dist.                                                                                                    |
| Interi<br>🔽 Sh             | nal Tr<br>ow D          | ansfe<br>es <i>crij</i>                                        | r Type:<br>o <i>tion</i>                                                                                                    | CATERING                                                                                                    | → NC ((                                                                                                    | HARGE                                                                                                    | BACK): (                                                                                                    | 32-E00-32                                                                                                    | 200-0-000                                                                                                    | )-0771-884·                                                                                                    | 4                                                                                                    |                                                                                                    |                                                                                                    | Viev<br>C Ex                                                                                                    | pand C Close                                                                                                    |
| Line                       | Nbr.                    | tem Na                                                         | ame                                                                                                    | E                                                                                                    | escrip                                                                                                    | tion                                                                                                    |                                                                                                    | Quar                                                                                                    | ntity                                                                                                    | Unit Price                                                                                                    | U/M                                                                                                    | Amount                                                                                                    |                                                                                                    |                                                                                                    |                                                                                                    |
| 00                         | 01                      | E1234                                                          | Cohool                                                                                                    | S<br>Basauraa                                                                                                    |                                                                                                    | CLOSIN                                                                                                    | G CEREM                                                                                                    | 1<br>Object                                                                                                    | .00                                                                                                    | 500.00                                                                                                    | Percent                                                                                                    | 500.00                                                                                                    |                                                                                                    |                                                                                                    |                                                                                                    |
|                            |                         | 12                                                             | EMA                                                                                                    | 1190                                                                                                    | 0                                                                                                    | 6017                                                                                                    | 4199                                                                                                    | 4710                                                                                                    |                                                                                                    | amount<br>0.00                                                                                                    | 1.000000                                                                                                    | Acct. Amount                                                                                                    |                                                                                                    |                                                                                                    |                                                                                                    |
|                            |                         |                                                                |                                                                                                    |                                                                                                    | -                                                                                                    |                                                                                                    |                                                                                                    | Total:                                                                                                    |                                                                                                    | 0.00                                                                                                    | 1.000000                                                                                                    |                                                                                                    |                                                                                                    |                                                                                                    |                                                                                                    |
| ■ 00                       | 02 I                    | E1234                                                          |                                                                                                    | Т                                                                                                    | AX                                                                                                    |                                                                                                    |                                                                                                    | 1                                                                                                    | .00                                                                                                    | 40.00                                                                                                    |                                                                                                    | 40.00                                                                                                    |                                                                                                    |                                                                                                    |                                                                                                    |
|                            |                         | Fund                                                           | School                                                                                                    | Resource                                                                                                    | PY                                                                                                    | Goal                                                                                                    | Function                                                                                                    | Object                                                                                                    |                                                                                                    | Amount                                                                                                    | Percent                                                                                                    | Acct. Amount                                                                                                    |                                                                                                    |                                                                                                    |                                                                                                    |
|                            |                         | 12                                                             | EMA                                                                                                    | 1190                                                                                                    | 0                                                                                                    | 6017                                                                                                    | 4199                                                                                                    | 4710                                                                                                    |                                                                                                    | 0.00 1.0                                                                                                    | 00000                                                                                                    |                                                                                                    |                                                                                                    |                                                                                                    |                                                                                                    |
|                            |                         |                                                                |                                                                                                    |                                                                                                    |                                                                                                    |                                                                                                    |                                                                                                    |                                                                                                    |                                                                                                    |                                                                                                    | 1.000000 <br>Total:                                                                                                    | 540.00                                                                                                    |                                                                                                    |                                                                                                    |                                                                                                    |
|                            |                         |                                                                |                                                                                                    |                                                                                                    |                                                                                                    |                                                                                                    |                                                                                                    |                                                                                                    |                                                                                                    |                                                                                                    |                                                                                                    |                                                                                                    |                                                                                                    |                                                                                                    |                                                                                                    |
| Add                        | Line                    | A                                                              | dd Ac                                                                                                    | ct. Ac                                                                                                    | ld Fa                                                                                                    | IV.                                                                                                    | l≊D up                                                                                                    |                                                                                                    | Delet                                                                                                    | 2                                                                                                    |                                                                                                    |                                                                                                    | <b>()</b>                                                                                                    | Save                                                                                                    | X Cancel                                                                                                    |
|                            | Modifi<br>Menu<br>Searc | Menu M<br>Search Distric<br>Internal Tr<br>Show D<br>Line Nbr. | Modify Internal<br>Menu Modif<br>Search Details<br>District: 07-<br>Internal Transfe<br>Show Descrif<br>Show Descrif<br>Une Nbr. Item No<br>12<br>0002 E1234<br>Fund<br>12<br>0002 E1234<br>Fund<br>12<br>Add Line A | Modify Internal Transf<br>Menu Modify Int<br>Search Details Ref<br>District: 07 - RIVERS<br>Internal Transfer Type:<br>Show Description<br>Line Nbr. Item Name<br>0001 E1234<br>Fund School<br>12 EMA<br>0002 E1234<br>Fund School<br>12 EMA<br>Add Line Add Ac | Modify Internal Transfer Purch   Menu Modify Internal   Search Details Items Not   District: 07 - RIVERSIDE COMMU Internal Transfer Type: CATERING   Internal Transfer Type: CATERING Edit Dess   Show Description Edit Dess   Line Nbr. Item Name CI   0001 E1234 S   12 EMA 1190   0002 E1234 T   Fund School Resource 12   12 EMA 1190   Add Line Add Acct. Active | Modify Internal Transfer Purchase F   Menu Modify Internal Transfer Purchase F   Search Details Rems Notes   District 07 - RIVERSIDE COMMUNITY of Internal Transfer Type: CATERING NC (O   Internal Transfer Type: CATERING NC (O   Show Description Edit Desc.   Line Nbr. Item Name Description   Internal School Resource PY   12 EMA 1190 0   Image: School Resource PY 12 EMA 1190 0   Image: School Resource PY 12 EMA 1190 0   Modify Edit Acct. Add Line Add Acct. Add Fa | Modify Internal Transfer Purchase Regulation   Menu Modify Internal Transfer   Search Details Rems Notes Approving a particular and a particular and a parting a parting a particular and a particular and a parti | Modify Internal Transfer Purchase Registion - G   Menu Modify Internal Transfer Pur   Search Details Items Notes Approvals   District: 07 - RIVERSIDE COMMUNITY COLLEGE Internal Transfer Type: CATERING NC (CHARGEBACK) : 3   Internal Transfer Type: CATERING NC (CHARGEBACK) : 3   Show Description Edit Desc.   Line Nbi. Item Name Description   Fund School Resource PY   Gool Fund School Resource PY   00002 E1234 TAX   Fund School Resource PY   00002 E1234 TAX   Fund School Resource PY   0001 12 EMA 1190 0   12 EMA 1190 0 6017 4199 | Modify Internal Transfer Purchase Regulation - Galaxy P   Menu Modify Internal Transfer Purchase   Search Details tems Notes Approvals   District 07 - RIVERSIDE COMMUNITY COLLEGE Internal Transfer Type: CATERING NC (CHARGEBACK): 32-E00-32   Internal Transfer Type: CATERING NC (CHARGEBACK): 32-E00-32   Show Description Edit Desc.   Line Nbr. Item Name Description Quar   0001 E1234 STEM CLOSING CEREM 1   Fund School Resource PY Goal Function Disect   12 EMA 1190 6017 4199 4710   0002 E1234 TAX 1 Total   0002 E1244 TAX 11 Total   0002 E1244 TAX 11 Total   Fund School Resource PY Goal Function Disect   12 EMA 1190 6017 4199 4710   Total Total Total Total Total Total | Modify Internal Transfer Purchase Requisition - Galaxy Production   Menu Modify Internal Transfer Purchase Requisition   Search Details Rems Notes Approvals   District: 07 - RIVERSIDE COMMUNITY COLLEGE Fiscal Ye   Internal Transfer Type: CATERING NC (CHARGEBACK): 32-E00-3200-0-0000   Internal Transfer Type: CATERING NC (CHARGEBACK): 32-E00-3200-0-0000   Show Description Edit Desc.   Line Nbr. Item Name Description   B 0001 E1234 STEM CLOSING CEREM 1.00   Fund School Resource PY Goal Function Disect   B 0002 E1234 TAX 1.00   Fund School Resource PY Goal Function Disect   12 EMA 1190 0 6017 4199 4710   12 EMA 1190 0 6017 4199 4710   12 EMA 1190 0 6017 4199 4710   Totat Totat Totat Totat Totat Totat | Modify Internal Transfer Purchase Requisition - Galaxy Production   Menu Modify Internal Transfer Purchase Requisiti   Search Details Rems Notes Approvals   District: 07 - RIVERSIDE COMMUNITY COLLEGE Fiscal Year: 2014   Internal Transfer Type: CATERING NC (CHARGEBACK): 32-E00-3200-0-0000-0771-884   Image: Show Description Edit Desc.   Line Nbt. Item Name Description Quantity Unit Price   9 Show Description Edit Desc. Internal School Resource FY Goal Function Object Amount   12 EMA 1190 0 6017 4199 4710 0.00   12 EMA 1190 0 6017 4199 4710 0.00   12 EMA 1190 0 6017 4199 4710 0.00 1.00   12 EMA 1190 0 6017 4199 4710 0.00 1.00   12 EMA 1190 0 6017 4199 4710 0.00 1.00   4 EMA | Modify Internal Transfer Purchase Requisition   Modify Internal Transfer Purchase Requisition   Search Details Rems Notes Approvals   District: 07 - RIVERSIDE COMMUNITY COLLEGE Fiscal Year: 2014 P.R.   Internal Transfer Type: CATERING NC (CHARGEBACK): 32-E00-3200-0-0000-0771-8844   Show Description Edit Desc.   Line Nbr. Item Name Description Quantity Unit Price U/M   10001 E1234 STEM CLOSING CEREM 1.00 500.00   Fund School Resource PY Goal Function Object Amount Percent   12 EMA 1190 0 6017 4199 4710 0.00 1.000000   12 EMA 1190 0 6017 4199 4710 0.00 1.000000   12 EMA 1190 0 6017 4199 4710 0.00 1.000000   12 EMA 1190 0 6017 4199 4710 0.00 1.000000   12 EMA 1190 0 | Modify Internal Transfer Purchase Requisition   Modify Internal Transfer Purchase Requisition   Search Details Items Notes Approvals    District: 07 - RIVERSIDE COMMUNITY COLLECE Fiscal Year: 2014 P.R. Number: R0000NEW   Internal Transfer Type: CATERING NC (CHARGEBACK): 32-E00-3200-0-0000-0771-8844 P.R. Number: R0000NEW    Show Description Edit Desc.         Line Nbr. Item Name  Description Quantity Unit Price U/M Amount      B 0001 E1234 STEM CLOSING CEREM    1.00 500.00    500.00       B 0002 E1234 STEM CLOSING CEREM    1.00    40.00     40.00       B 0002 E1234 TAX    1.00    40.00     40.00       B 0002 E1234 TAX    1.00     40.00       B 0002 E1234 TAX    1.00     40.00       B 0002 E1234 TAX    1.00     40.00 | Modify Internal Transfer Purchase Requisition   Modify Internal Transfer Purchase Requisition   Search Details Rems Notes Approvals   District: 07 - RIVERSIDE COMMUNITY COLLEGE Fiscal Year: 2014 P.R. Number: R0000NEW   Internal Transfer Type: CATERING NC (CHARGEBACK): 32-E00-3200-0-0000-0771-8844   V Show Description Guantity Unit Price U/M Amount   III 0001 E1234 STEM CLOSING CEREM 1.00 500.00 500.00   III 0001 Fund School Resource PY Goal Function Object Amount Percent Acct. Amount   III 0002 E1234 TAX 1.00 40.00 40.00 40.00   III 0002 E1234 TAX 1.00 40.00 40.00 40.00   III 0002 E1234 TAX 1.00 1.000000 1000000 1000000 1000000 1000000 1000000 1000000 1000000 1000000 1000000 1000000 1000000 1000000 1000000 1000000 1000000 1000000 1000000 1000000 1000000 1000 | Modify Internal Transfer Purchase Requisition   Modify Internal Transfer Purchase Requisition   Search Details Terms Notes Approvals   District 07 - Riverside community Collece   Fiscal Year: 2014 P.R. Number: R0000NEVY   Internal Transfer Type: CATERING NC (CHARGEBACK): 32:E00-3200-0-0000-0771-8844   View   View   View   Internal Transfer Type: CATERING NC (CHARGEBACK): 32:E00-3200-0-0000-0771-8844   View   View   View   Internal Transfer Type: CATERING NC (CHARGEBACK): 32:E00-3200-0-0000-0771-8844   View   View   View   Show Description Quantity Unit Price View   © Show Description Edit Function Object Amount Percent Acct. Amount 0001 1200000 10000000 10000000 10000000 12 EMA 1190 0 6017 4193 4710 0.00 1.000000 1000000 12 EMA 1190 0 6017 41 |

Click OK to confirm your changes.

If you receive a Budget Override error, click No.

#### Step 10

Enter the requisition number from Galaxy on the Catering Invoice, save it as a PDF and email the PDF to <u>Antonio.muniz@norcocollege.edu</u>

#### Step 11

Follow your normal procedures for getting a requisition through the approval process.

Once the catering service has been provided, the Food Services Manager will charge your department. This will typically take place on or after the 5<sup>th</sup> of the following month. However, funds are encumbered after the first approval of the Galaxy Internal Transfer Purchase Requisition.

\*NOTE\* If the final cost of the catering event is different than the approved internal transfer requisition (due to revisions to the order, errors, etc), the Food Services Manager may obtain approval from the department manager to update the requisition without sending it back through approvals. The manager will add an internal note to the requisition asserting that they have obtained approval before charging the department.